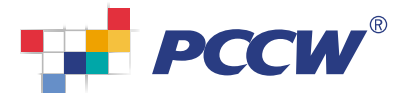

## For Citinet / DEL Users

#### Step 1

Step 2

Step 3

Add User

Select User Account

Using the administrator account, login to the Prioritize Plus Administrator Portal (login name and password can be found in your service activation letter)

|                         | Administrator Fottal F(Version                                 | 17.0.3) - Microsoft Tatemet Exploser                          |                                                                                                    |         |
|-------------------------|----------------------------------------------------------------|---------------------------------------------------------------|----------------------------------------------------------------------------------------------------|---------|
| are over 0 and          | N DAI ( THOM S                                                 | RE .                                                          |                                                                                                    | 2       |
| Q 1-1 . Q .             | 🖹 🗟 🏠 🔎 120 🤞                                                  | 2008¥ 🕘 💁 🍓 😨 • 🔜 🍪                                           |                                                                                                    |         |
| Ride () http://polana.p | test established by an                                         |                                                               |                                                                                                    | 💌 🖸 U X |
|                         | Prioritize                                                     | Plus<br>IR PORTAL                                             | 63) 53                                                                                                    |         |
|                         |                                                                | Administrator Login:                                          |                                                                                                    |         |
|                         | Aland Alankar Flar<br>Sanda Alan<br>Dastance Sanaka<br>Hanakaz | Liter Mane:<br>Password<br>Liter Manual<br>Freys Later Manual | This site is lead<br>whend with<br>Microsoft alan site<br>Espace 6.0 or accord<br>Source 6.0 or accord<br>Source 6.0 or accord<br>So |         |
|                         | Site hour (Terms of the                                        |                                                               |                                                                                                    |         |

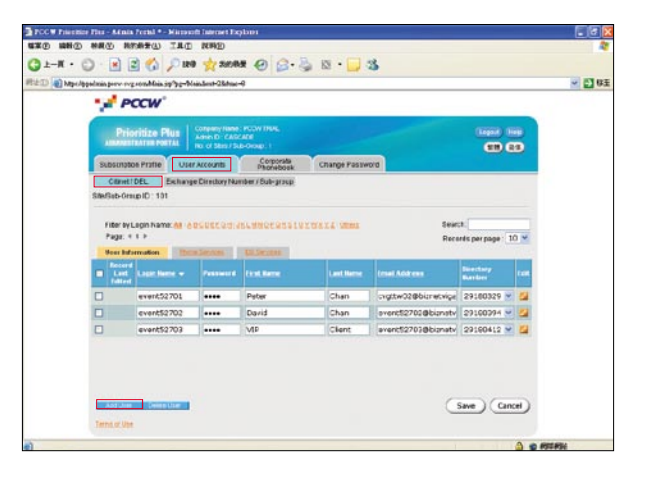

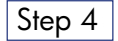

Select the **Citinet/DEL phone number** you desire from the pull-down menu (Phone no.)

Select **Citinet / DEL** for users working on PCCW Citinet or direct line phone services, then click

#### Step 5

Input the user's login information

| Login name:    | The user's unique login name     |
|----------------|----------------------------------|
| Password:      | The user's initial password for  |
|                | logging-in to the service        |
| First Name:    | The user's first name            |
| Last Name:     | The user's last name             |
| Email Address: | The email address at which       |
|                | the user will receive Prioritize |
|                | Plus voicemail and fax messages  |
|                |                                  |

Step 6

Press Save to confirm the details

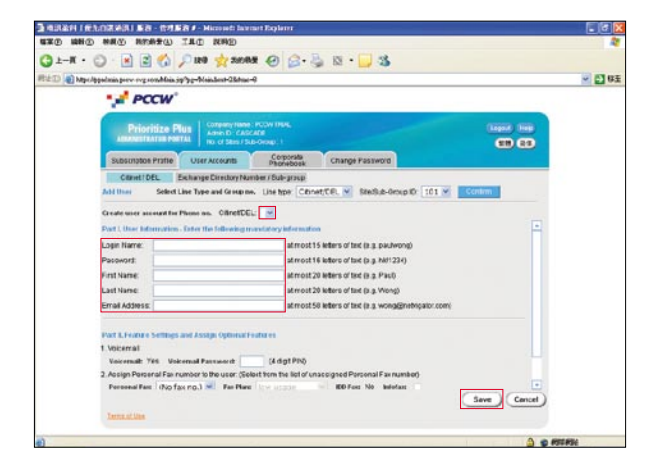

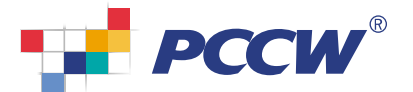

## For DDI / IDA-P Users

#### Step 1

Using the administrator account, login to the Prioritize Plus Administrator Portal (login name and password can be found in your service activation letter)

|                                 | PCCW'                                                    |                       |                        |                                                                                                    |  |
|---------------------------------|----------------------------------------------------------|-----------------------|------------------------|----------------------------------------------------------------------------------------------------|--|
|                                 |                                                          |                       |                        |                                                                                                    |  |
|                                 | Prioritize                                               | Plus<br>DR PORTAL     |                        |                                                                                                    |  |
|                                 |                                                          | Administr             | ator Login:            |                                                                                                    |  |
| Hanna<br>Sama<br>Canada<br>Anna | t Pallar Kar Plan<br>in Ration<br>anast Scholick<br>matt | Uter Name<br>Password | ing some@ist)          | This site is band<br>investigned?<br>Investigned?<br>Investigned<br>Investigned<br>Investigned<br>Discourse<br>Investigned<br>Opport (Opport adverse<br>in<br>registred. |  |
| Ste M                           | na ( <u>Terma of Mon</u>                                 |                       | Tops care and reaction |                                                                                                    |  |

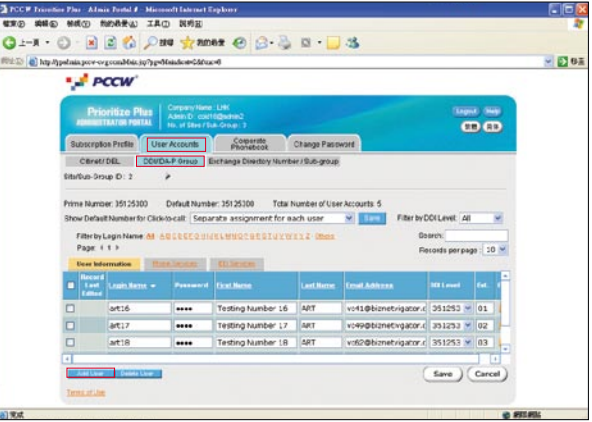

# -66 🔘 · 💽 🖻 🐔 🔎 🛤 (i) in in

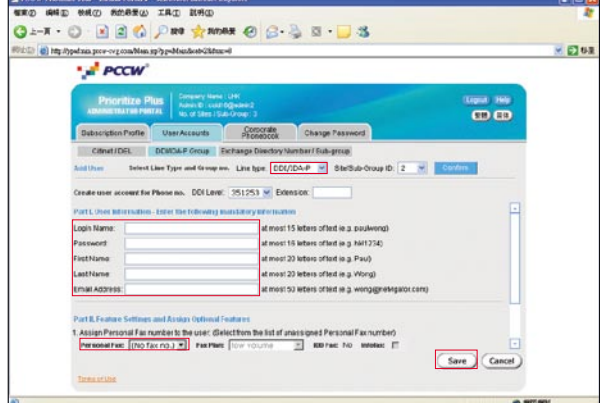

#### Step 7

Assign a Personal Fax number to the user by selecting a fax number from the pull-down menu (Fax no.) -

Step 8

Press **Save** to confirm the details

Step 9

Repeat steps 4-8 for each Prioritize Plus user

## Step 2

#### Select User Account

#### Step 3

Select DDI/IDA-P Group for users working on PCCW DDI or IDA-P (PABX or Keylines system user), then click Add User

#### Step 4

Select the user's DDI/IDA-P level prefix from the pull-down menu DDI/IDA-P 💽 (e.q., if the user has the directory number 2234-1188, select 2234-11)

#### Step 5

Key in the user's extension (e.g., 88)

#### Step 6

Input the user's login information

| Login name:    | The user's unique login name     |
|----------------|----------------------------------|
| Password:      | The user's initial password for  |
|                | logging-in to the service        |
| First Name:    | The user's first name            |
| Last Name:     | The user's last name             |
| Email Address: | The email address at which       |
|                | the user will receive Prioritize |
|                | Plus voicemail and fax messages  |
|                |                                  |

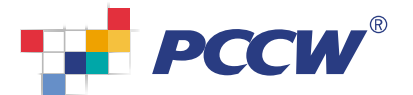

## Create Phonebook Record

Step 1

Select Corporate Phonebook to review your phonebook records

Step 2 Click Add to create a new record

Step 3

Input the contact details and click **Save** 

| 100                                              | PCCW'                                                                                                    |                                                    |                       |                 |                                                                                                    |                 |
|--------------------------------------------------|----------------------------------------------------------------------------------------------------|----------------------------------------------------|-----------------------|-----------------|----------------------------------------------------------------------------------------------------|-----------------|
| P                                                | ioritize Plus                                                                                                    | PROVINSION PLANE                                   |                       |                 | (Lagerd)                                                                                                    | 1988            |
| Allers                                           | ETRATES POSTAL IN.                                                                                                    | of Status ( Sub-Orosp. 1                           |                       |                 |                                                                                                    | 88              |
| Subscr                                           | ptos Pratie User Acc                                                                                                    | ounts Corporate                                    | Change                | Password        |                                                                                                    |                 |
| Filler by Fo<br>Page: 4-1                        | Filtered Envires 10<br>Il Name: Mil: AQCOSC @                                                                                         |                                                    | diti Cham             | terms sta       | n Aberan Investilar                                                                                                    | Beanth<br>20 ×  |
| Number of<br>Filter by Fo<br>Page: 4 1<br>Gener  | Fitered Envires : 10<br>di Neme: 68 - AQCODCE<br>1<br>4                                                                               | nestenstatstyrt<br>Million                         | Carlberr              | inns SDa        | Record Annual Tale.<br>Records per page                                                                                                    | Bearch.         |
| Filter by Fo<br>Pape: 4 1<br>Gener               | Fitered Entries : 10<br>di Neme: M. AQCOLLE<br>di Commit. Como<br>entri<br>continente e<br>AAA Menager                                |                                                    | Last Sector           | tenta Cita      | Resists per page                                                                                                    | Dearch.         |
| Rumber of<br>Filter by Fo<br>Page: 4 1<br>Conter | Fibered Entries 10<br>Il Name Af ACCOLLE<br>I h<br>A Common Common<br>A AA Honsoper<br>Add                                            | THE ACCORDENCES                                    | Carl Ivene<br>Manager |                 | Absociational The      Becasts per page      Creel Anexes      advectising.nanager@compan      overt52701@bicnetvigator.com                                                                                             | Dearch          |
| Page: 4 1                                        | Fiture Erriss 10<br>Il Nene Al ACCOLCE<br>I F<br>I Fiture Common<br>AAA Herseper<br>AAB<br>AAC                                        | Callere<br>Anti-                                   | Callforn<br>Manager   |                 | Advecting Annual State     Results per page      Const.Alar con      desertising manager@compan      event52701@bimanigator.com      event52702@bimanigator.com                                                         | Bearch.<br>20 × |
| Number of<br>Filter by Fo<br>Page: 4 1<br>Gener  | Fiture Erriss 10<br>Il Nene Al ACCOLCE<br>I -<br>A Tol Terris -<br>AAA Hensper<br>AAB<br>AAC<br>Adres Mansper                         | Callers<br>AAA<br>AAA<br>Admn Manager              | Cett Sector           | inas Cia<br>Jan | Administrative     Resets per page      Creat Administrative     advectiging manager@compan     overt52731@bitmaniqator.com     administrativgator.com     administrativgator.com     administrativgator.com            | Beach.          |
| Number of<br>Filter by Fo<br>Page: 4 1<br>Conner | Filesof Erriss 10<br>INNerse of ADDITCE<br>A DISECT Constraints<br>AAA Honegor<br>AAA<br>AAC<br>Adress Manager<br>Pinancial Controler | AAA<br>AAA<br>Admin Nanager<br>Priancial Controler | Cart Nerse<br>Managar | 16 AL CON       | Absort Insulfac     Besets per page      Conf Aber con     event 52 701 @binarcoger@company     event 52 702 @binarcoger com     event 52 702 @binarcoger com     event 52 702 @binarcoger com     financie@company.com | 100 ×           |

| a notari i | SAUSSELLES - BRESS - Housed laws                       | et Explem              |                                                 |                           |
|------------|--------------------------------------------------------|------------------------|-------------------------------------------------|---------------------------|
| 8X() 188   | ID NRO REATO ILD RRD                                   | a service and          |                                                 | 4                         |
| 31-K ·     | • 🕥 · 💌 🖻 🏠 🔎 189 👷 26083                              | 0 0.3                  | 1 🖾 • 🗾 🕉                                       |                           |
| RED OM     | tpe/pps/min.prev-rvg-rom/Main.jp/pg=Main.hest=36drac=1 |                        |                                                 | <ul> <li>E3 63</li> </ul> |
|            | · / PCCW                                               |                        |                                                 |                           |
|            | , reen                                                 |                        |                                                 |                           |
|            | Prioritize Plus                                        | PCOWTHER,              | (1000 (100                                      |                           |
|            | AMARGEMENTER PORTAL INC OF SEAS / SUB                  |                        |                                                 |                           |
|            | Substription Prafile User Accounts                     | Corporate<br>Phonebook | Change Password                                 |                           |
|            | Browne Phonetasck Uplead hers CSV File                 | Exportito CBV File     | 61                                              |                           |
|            |                                                        |                        |                                                 |                           |
|            | Full Name:                                             |                        |                                                 |                           |
|            | First Name*                                            |                        | 50 letters of alphanumeri:                      |                           |
|            | Last Name.*                                            |                        | 60 letters of alphanemeric                      |                           |
|            | TBK.                                                   |                        |                                                 |                           |
|            | Email Address                                          |                        |                                                 |                           |
|            | Business Fac.                                          |                        | at most 20 cligits , for overseas number, start |                           |
|            | Company.                                               |                        | 100 laters of alphanumeric                      |                           |
|            | Department                                             |                        | 100 letters of alphanumenc                      |                           |
|            | Office Name:                                           |                        |                                                 |                           |
|            | Address:                                               |                        |                                                 |                           |
|            |                                                        |                        |                                                 |                           |
|            |                                                        |                        |                                                 |                           |
|            |                                                        |                        | Save Cencel                                     |                           |
|            | Terris of line                                         |                        |                                                 |                           |
|            |                                                        |                        |                                                 |                           |
| 17.4       |                                                        |                        | A 91                                            | 100406                    |

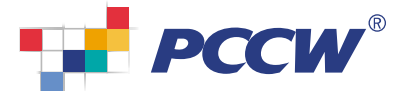

### Import Phonebook Records by Uploading a CSV File

#### Step 1

Select **Corporate Phonebook** to review your phonebook records

#### Step 2 Select **Upload from CSV File**

#### Step 3

Input the CSV filename or click on the **Browse** button to select the file, then press **Upload** 

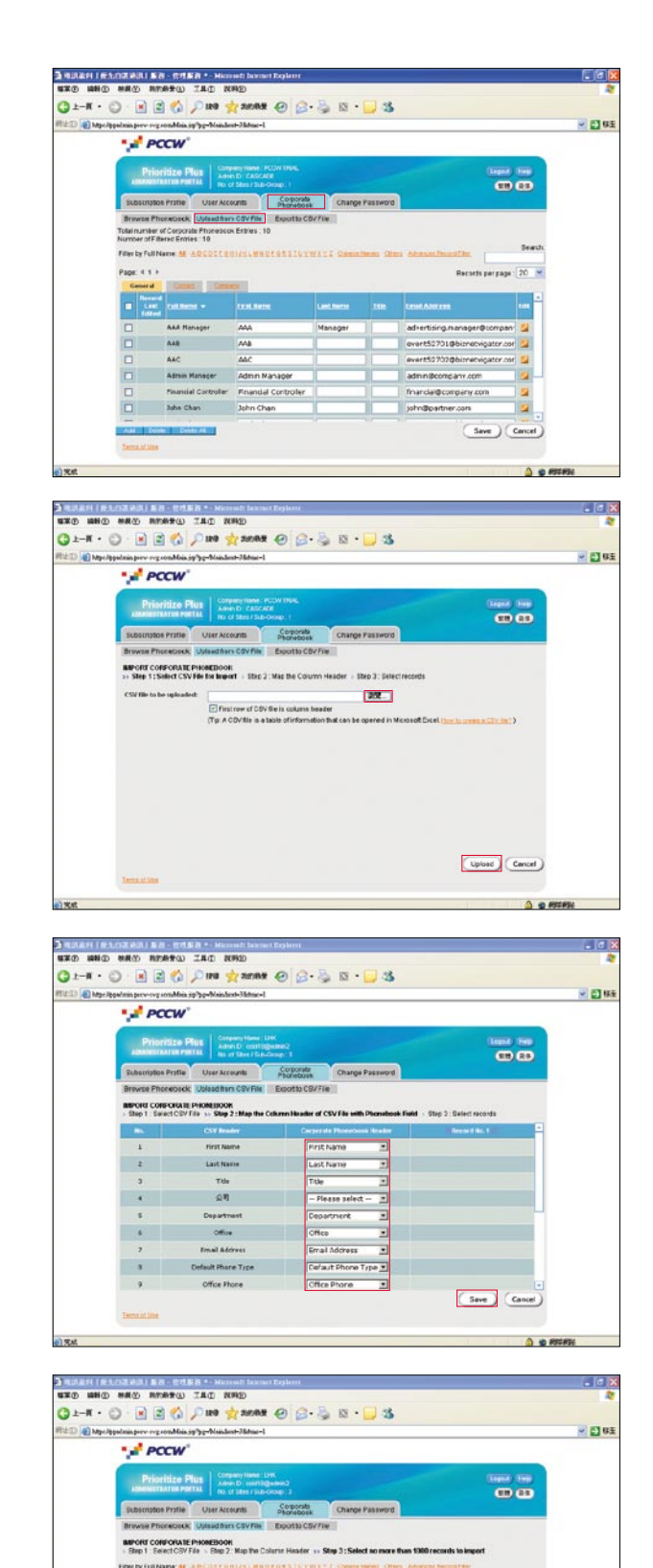

Save Cancel

#### Step 4

After the file has been uploaded to the server, map the field names and click **Save** to confirm the details

#### Step 5

Click Save to confirm the new phonebook records